## Q レイヤーの状態を保ったまま、外部参照図面を差し替えたい

## A [外部参照の設定]で[...]をクリックして変更します

外部参照図面を差し替える場合、[外部参照の設定]でファイル名を選択したときにファイル名欄の[...]をクリックして変 更するとレイヤー状態を保ったまま参照図面の変更が可能です。

| <b>人</b><br>駅 | 📙 最近使った図面 🔻<br>📕 読み込み 🛛 🔻 | 上書さ1#14 ⇒ 名前を付けて保存 ▼ | 🤝 다니네<br>🎸 連続印刷 | ● 貼り付け ● 画像ファイ | ルの貼り付け    | <b>に</b><br>+ キャプチャ | Lead 120 (14)     Lead 120 (14)     Le | □パティの記入 | アキア参照の設定     ア | 設定 |
|---------------|---------------------------|----------------------|-----------------|----------------|-----------|---------------------|----------------------------------------------------------------------------------------------------|---------|----------------|----|
|               | 猒                         | 保存                   | 白刷              | =              | ピー・貼り付    | t                   | x                                                                                                    | 枠       | 外部参照           |    |
|               |                           |                      |                 |                |           |                     |                                                                                                    |         |                |    |
| 部参問           | の設定                       |                      |                 |                |           |                     |                                                                                                    |         | てフ             |    |
| HP S7 7       | NV BAAL                   |                      |                 |                |           |                     |                                                                                                    |         |                |    |
| 参照            | 名前                        | パス                   |                 | 保存パス           | 色         | 原点                  | 設定                                                                                                    | 707     | 参照状態           |    |
| $\checkmark$  | グループ未設定                   |                      |                 |                |           |                     |                                                                                                    |         |                |    |
| $\checkmark$  | 210705スリーブreb             | C:¥外部者               | આ               | 絶対             |           | 0.0.0               | 目分気                                                                                                    | Ē       | 参照中            |    |
| $\checkmark$  | 210705衛生reb               | C:¥外部者               | આ               | 絶対             |           | 0.0.0               | 目分気                                                                                                    | È       | 参照中            |    |
| $\checkmark$  | 210705空調reb               | C¥外部看                | આ               | 絶対 🖌           | $\square$ | 0.0.0               | ✓ 設知                                                                                                    | È       | 参照中            |    |
| $\checkmark$  | 210705建築図.dwg             | C:¥外部考               | આ               | 絶対             |           | 0.0.0               | 目分気                                                                                                    | Ē       | 参照中            |    |
| $\checkmark$  | 210705建築図reb              | C:¥外部者               | આ               | 絶対             |           | 0.0.0               | 言分気                                                                                                    | Ē       | 参照中            |    |
|               |                           |                      |                 |                |           |                     |                                                                                                    |         |                |    |
|               |                           |                      |                 |                |           |                     |                                                                                                    |         |                |    |

2

[参照ファイルの変更]ダイアログで変更後の図面を選択し、[開く]をクリックします。 [外部参照の設定]を[OK]で閉じると参照図面を更新します。

| 参照ファイルの変更    |      |                             |          |          |            | ×      |
|--------------|------|-----------------------------|----------|----------|------------|--------|
| ← → ~ ↑ □ >  | PC   | » Windows (C:) ⇒ 外部参照       |          | ▶ ひ 2 外  | 部参照の検索     |        |
| 整理 ▼ 新しいフォル  | レダー  |                             |          |          |            | . ?    |
| len OneDrive | ^    | 名前                          | 種類       | サイズ      |            |        |
| DC           |      | 🖭 210705スリーブ.reb            | Rebro 図面 | 2,884 KB |            |        |
|              |      | 🅙 210705衛生.reb              | Rebro 図面 | 6,075 KB |            |        |
| 3D オフジェクト    |      | 🅙 210705空調.reb              | Rebro 図面 | 5,379 KB |            |        |
| 🖊 ダウンロード     |      | 🅙 210705建築図.reb             | Rebro 図面 | 2,978 KB |            |        |
| 📃 デスクトップ     |      | 🅙 210712空調.reb              | Rebro 図面 | 5,516 KB |            |        |
| 🏥 ドキュメント     |      | 🅙 総合図.reb                   | Rebro 図面 | 2,769 KB |            |        |
| 📰 ピクチャ       |      |                             |          |          |            |        |
| 📕 ビデオ        |      |                             |          |          |            |        |
| 5ユージック       | ~    |                             |          |          |            |        |
| 7            | アイルキ | 名( <u>N</u> ): 210712空調.reb |          | ~ 図面ファ⁄  | イル (*.reb) | $\sim$ |
|              |      |                             |          | 開く       |            | キャンセル  |

3 [表示]タブ-[レイヤー一覧]で外部参照図面のレイヤー状態を確認すると、変更前と同じ名前のレイヤーの状態が 維持されます。

| /h                                      |                                                   | -                        | - ×               | 1.46                                 |                                    | _                       | -                                       |
|-----------------------------------------|---------------------------------------------------|--------------------------|-------------------|--------------------------------------|------------------------------------|-------------------------|-----------------------------------------|
| 11                                      |                                                   |                          |                   | P17                                  |                                    |                         |                                         |
| 9 全体<br>1                               | 汎用 建築 設備 ● クループ                                   | 外部步艇                     | 💷 サムネイル表示 📼       | <ul> <li>金伸</li> <li>二、四面</li> </ul> | 汎用 建築 該領 スクルー                      | 7 外部参照                  | 💷 サムネイルオ                                |
| 8- C 245                                | 空調 衛生 電気                                          | 210705空詞rob (グループ未.   ~  | □ 要素のないレイヤーは表示しない |                                      | 空調 衛生 電気                           | 210712空詞rob (グループ未. ) / | □ 要素のないレイヤーは表                           |
|                                         | 🧖 🚜 🚽 🐍 🖽 🗖                                       |                          | □ 要常のないフロアは表示しない  |                                      | 🧖 🖓 🚽 💦 🖽 🗖                        |                         | □ 要素のないフロアは表示                           |
| ○ □ 第王記書図                               | 表示 検索 印刷 塗り レイヤー名                                 | 区分                       | 用途 材料 ^           | □ □ ○ 第三部第三日                         | 表示 検索 印刷 塗り レイヤー名                  | 区分                      | 用途 材料                                   |
| <ul> <li>ロ スリープ図</li> </ul>             | 🦝 🖧 🛷 🏣 🖻 🥌 汎用                                    |                          |                   | 10-12-7回                             | 🦔 🤴 🧉 🔓 🖻 🥶 汎用                     |                         |                                         |
|                                         | 🦝 🎜 🧉 🎧 🗉 🍯 読備-電気                                 |                          |                   |                                      | 🦝 🚜 🧉 🍃 🖽 🍯 読備-電気                  |                         |                                         |
|                                         | 🗃 25 🚽 🕞 🖪 🕑 致情·秘督得且                              |                          |                   |                                      | 🦝 🎝 🚽 🕞 🖬 🍯 読備-税籍器具                |                         |                                         |
|                                         | 🦉 25 🚽 🕞 🖻 🙂 建辉                                   |                          |                   | N                                    | 🥦 25。 🛷 " 🕞 😁 🧏 🏛                  |                         |                                         |
|                                         | ₩ 23 ₩ 16 E # 23R                                 |                          |                   |                                      | 🥐 26 🛷 16 🖻 🐨 1214                 |                         |                                         |
|                                         | 2 26 26 29 19 19 19 19 19 19 19 19 19 19 19 19 19 | 353H - BC/B.             | HOR HORE          | - \                                  | 🙀 66 🐗 📪 2492                      | 328A - BC 8.            | 2400 2400 2400 2400 2400 2400 2400 2400 |
|                                         | 66 6 FL2X5280                                     | 9239 - BCH-              | HUXER MELEN       |                                      |                                    | 2239-1028-              | FUXERU ME(E)+                           |
|                                         |                                                   | 9200 - 924<br>1900 - 851 | ASK #40501        |                                      |                                    | 900 201                 | · · · · · · · · · · · · · · · · · · ·   |
|                                         |                                                   | 12204 - 929 F            | 97%, 948957F      | _ /                                  |                                    | 12200 - 522F            | 20180-0713                              |
|                                         |                                                   | 241-201                  | INS. HUSSINGED    |                                      |                                    | 모래 = 9.01               | 19年 共振がり代                               |
|                                         |                                                   |                          |                   | V                                    | ● ● ● ● ● ■ 1975<br>● 11 → 0 ● ● ● | 328H - 9-9 F            | 1075 9940252PG                          |
|                                         |                                                   | 注用                       |                   | · ·                                  | 2 2 4 B MATE                       |                         |                                         |
| 8鳥刺御区分)                                 | 🐱 4 🖌 🕞 1980 - Bm                                 | 洗用                       |                   | <b>信息利御区</b> 分)                      |                                    | 洗用                      |                                         |
| <i>梁 23. 🛶</i> 💷 汎用                     | · · · · · · · · · · · · · · · · · · ·             | 汎用                       |                   | a? 22 🛶 🔔 汎用                         | 😼 🗸 🚽 🕵 1980-18m                   | 汎用                      |                                         |
| a? 27. 🚽 🐍 1995                         | an 25 🚽 📪 核核基礎                                    | 汎用                       |                   | an 23 🚽 🍾 1844                       | 3 0 4 届 指述報問                       | 汎用                      |                                         |
| 🛷 2일 🚽 🕞 空調 - 配管                        | an 25 🛷 📪 消火器具                                    | 汎用                       |                   | 🥐 25 🛷 🛼 空間 - 配管                     | 🗃 🖧 🚙 🐂 杨裕圣姓                       | 汎用                      |                                         |
| 38 82 - 801                             | 🚙 🥎 🧉 " 🙀 空調機器                                    | 汎用                       | 2                 | 33 - 30 + 30 + 30 +                  | 38 44 编 清火器具                       | 汎用                      |                                         |
| ○ 06 m → 和王 - 石田の水                      | <                                                 |                          |                   |                                      | <                                  |                         |                                         |
| (1) (1) (1) (1) (1) (1) (1) (1) (1) (1) | ■レイヤーの作成 米利時 ▼                                    | 湿沢し                      | たレイヤーを画面上で要素選択する  | 20 12 - 112                          | ■1/11/10/1653 × 利用市 ▼              | 選択                      | したレイヤーを画面上で要素選択す                        |
| 御 花 山 国 電気                              | グループの編集 設定 マ                                      |                          |                   | 御 仏 山 国家                             | グループの編集 設定 マ                       |                         |                                         |

## ●補足説明

レイヤー状態を保ったまま参照ファイルを変更できるのは「レイヤー名が同じ」場合です。

下記の場合は別レイヤーと判断され、レイヤー状態は保たれません。

・新規でレイヤーを作成した場合(外部参照元図面にてファイル単位、外部参照グループ単位または、レイヤーグルー プ単位でレイヤーを非表示にしている場合、外部参照図面で新たにレイヤーを追加し、更新をすると外部参照元では 追加したレイヤーも非表示になります。)

・レイヤー名を変更した場合

・レイヤーについているファイル名が変わった場合

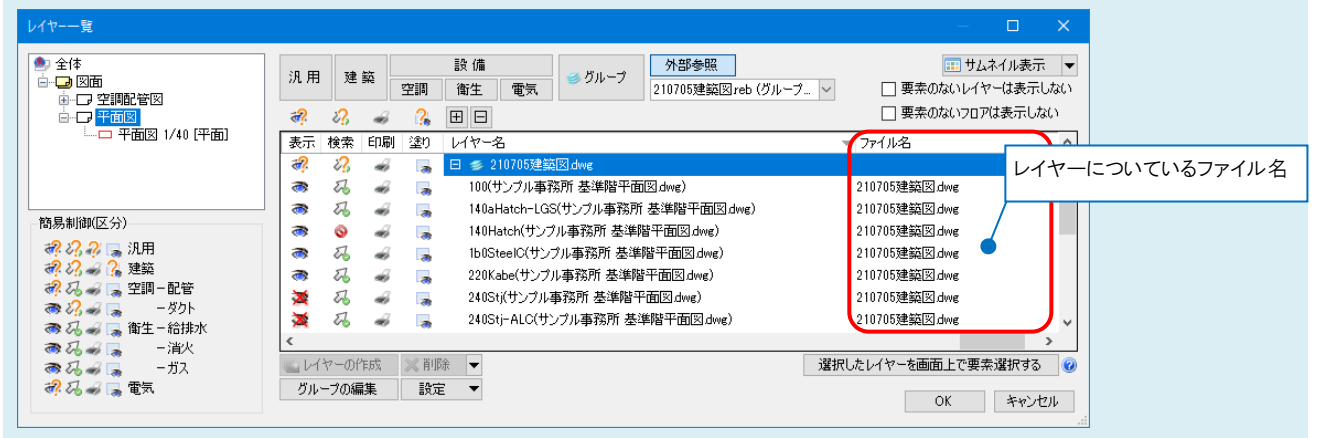

| 外部看 | 参照の設定                  |                         |           |              |            |    |     | ×         |
|-----|------------------------|-------------------------|-----------|--------------|------------|----|-----|-----------|
| 参照  | 3 名前                   | パス                      | 保存パス      | 色            | 原点         | 設定 | קסכ | 参照状態      |
|     | グループ未設定                |                         |           |              |            |    |     |           |
|     | 210705スリーブ <i>re</i> b | C:¥外部参照                 | 絶対        |              | 0.0.0      | 設定 |     | 参照中       |
|     | 210705衛生 reb           | C:¥外部参照                 | 絶対        |              | 0.0.0      | 設定 |     | 参照中       |
|     | 210705空調reb            | C¥外部参照                  | 絶対        |              | 0.0.0      | 設定 |     | 参照中       |
|     | 210705建築図.dwg          | C¥外部参照                  | 絶対        |              | 0.0.0      | 設定 |     | 参照中       |
|     | 210705建築図reb           |                         |           | + 18 A       |            | 設定 |     | 参照中       |
|     |                        | [参照図面の追加]<br>名が同じでも別レイ・ | で垣加し、ヤーと判 | に場合、<br>断します | νην-<br>t. |    |     |           |
| すべ  | て選択 すべて解除 👔 🔟          | 更新                      |           |              |            |    | -[  | 図面の取り込み 🕜 |
| グル  | ーブの追加参照図面の追加           | 複写 削除                   |           |              |            |    |     | 取り込み 解除   |
|     | ,                      |                         |           |              |            |    |     | OK キャンセル  |

・[外部参照の設定]の[参照図面の追加]でファイルを追加した場合

## ●補足説明

変更後のファイルを元のファイル名と同じ名前、同じ場所に保存しても同名のレイヤー状態を保つことができます。参照 先は[外部参照の設定]の[パス]で確認ができます。

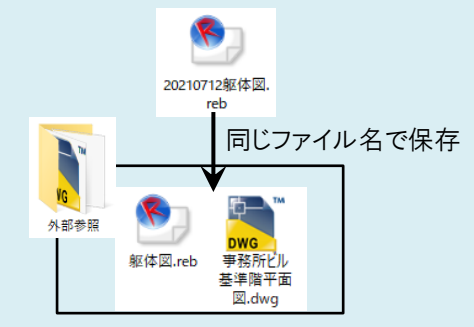

| 参照 | 名前                | パス     | 保存パス色原点        |
|----|-------------------|--------|----------------|
|    | ジルーン木設定<br>躯体図reb | C¥外部参照 | 絶対 🔽 🔽 🗸 0.0.0 |
|    |                   |        |                |
|    |                   |        |                |
|    |                   |        |                |

上記で差し替えた外部参照図面を参照元で更新する場合は、外部参照先の要素を選択後コンテキストメニューより [参照先図面を更新する]をクリック、または[外部参照の設定]で[更新]を行います。また、参照元の図面を開き直すと 自動更新されます。

外部参照の詳細はテクニカルガイド「<u>外部参照</u>」をご覧ください。